## Passos para se habilitar na Comunidade de Prestação de Contas

- 1. O interessado em participar da Comunidade deve estar cadastrado para acesso ao Portal TCU, pois lhe serão exigidos o *login* (x+CPF para usuários externos ao TCU) e senha. Para saber como se cadastrar ou resgatar senha no Portal, <u>clique AQUI para tutorial</u>;
- Estando habilitado para o Portal TCU com senha atual e válida, o interessado deve acessar a Comunidade a partir do Portal, área de relatórios de gestão e prestação de contas, ou clicando <u>AQUI</u>;
- 3. Aparecerá a seguinte tela:

| ► Acesso so site                                                                                 |                                                                                                    | Português - Brasil (pt_br |
|--------------------------------------------------------------------------------------------------|----------------------------------------------------------------------------------------------------|---------------------------|
| Informe o CPF precedido<br>de X (usuário externo ao<br>TCU) ou <i>login</i> (usuário<br>interno) | Retornando a este site?<br>Acesse lega, usando seu Nome de Usuário e a sua Senha.<br>(0 uso de Costeve deve ser permitido no seu navegador)<br>Nome de usuario<br>Senha<br>Acesse.<br>Alguno cursos postem permitir o acesso a visitantes | Clique em acesso          |
| Informe a senha<br>cadastrada para acesso<br>ao Portal                                           | Esqueedo seu nome de usuairio ou a sua serba?                                                                                                    |                           |
|                                                                                                  | Você ainda não fez o acesso (Acesso)                                                                                                    |                           |

4. Na tela seguinte, vai ser solicitado um Código de Inscrição: digite a palavra CONTAS e clique no botão **"faça a minha inscrição neste curso"**, conforme abaixo:

| 👹 Editar Região 🛛 🗴 🗱 Comandos SQL 🛛 🗴 🗋 Relatório de                                                                                                    | lientes 💿 🗴 🚺 Portal do Tribunal de Corr 🗴 🐱 Acesso a PCONTINO                                                    | x 📃 👘 🖬 🖬                                                                                               |
|----------------------------------------------------------------------------------------------------|----------------------------------------------------------------------------------------------------|----------------------------------------------------------------------------------------------------|
| ← → C ff 🔒 https://contastcu.gov.bt/avec/course/enrol.php?id                                                                                                    | =2674                                                                                                    | 우슈 =                                                                                                    |
| 👫 Iniciar sesión 👔 Tradutor 🚦 👗 Oracle Application E 🗋 aluno Projegilo 🗋                                                                                         | cathaca TCU 🚦 Outlook Web App_T 🗋 Portal do Tribunal d 👩 Pioneer                                                  | DI 🙄 mesa para comprar 👩 DDI-SR   CONTROL                                                               |
| TRIBUNAL DE CONTAS DA UNIÃO<br>Paralizada a servir de acontexe<br>Contrado a hivesgás a Conso<br>Másica I - Jorge J A Aronga (Paralimia                          |                                                                                                    | Vailanna are AM KAG KBM 544                                                                             |
| Comunidade de Prestação de Contas<br>Coordenador: Manoel Antonio Alves Mences<br>Coordenador: Manoel Antonio Alves Mences                                        | Comunidade cria<br>"Prestação de Co                                                                               | da pelo TCU no Pará e dedicada ao público que tem interesse nos temas "Relatório de Gestão" e<br>nitas" |
| Coordenador: Historia do Chivelia<br>Coordenador: Luiz Gustano Gomes Androli<br>Coordenador: Luiz Gustano Gomes Androli<br>Coordenador: Rainerio Rodrigues Leite |                                                                                                    | <ul> <li>Digite a palavra CONTAS,<br/>em maiúsculo.</li> </ul>                                          |
|                                                                                                    | Este curso requer um código de igocriçã<br>ma senha que deve ser usada na primeira vez em que <sub>j</sub> o usuá | o.<br>io inscrito entra no curso.                                                                       |
| Código de Inscrição.                                                                                                    | Carcelar                                                                                                    | Faça a minta sporção reste cuno<br>— - Após, clique neste botão.                                        |